## Internet settings for wireless broadband

**Note:** For new customers, you need to activate the SIM card online first by visiting our <u>activation page</u> before you can use the service.

## For Netcomm NL1901

Login to modem gateway settings at <u>http://192.168.20.1</u> and set it up under **Advance Setup > Mobile Broadband > Edit/Add** with the information below:

Authentication Method: AUTO APN: OWHWBB Dial Number: \*99# Net Select: LTE Dial Delay (in sec): 10 Default WAN Connection Select: Mobile Broadband

You may click <u>here</u> for more information about this setup.

## For Huawei B525

- In a web browser, enter the URL <u>http://192.168.8.1/html</u>
- Go to Settings then Network Settings

Preferred Mode: 4G only

If 2300 MHz is available in your area, you may select **4G with 2300** to maximise the service.

Click <u>here</u> for further troubleshooting steps for your Home Wireless broadband service.

## Huawei B628

- In a web browser enter the URL <u>http://192.168.8.1/html</u>
- Go to Network Settings > Mobile Network Searching

| ΟΡΤΙ                                                        | JS |            |                       |      |           |          |
|-------------------------------------------------------------|----|------------|-----------------------|------|-----------|----------|
| Home Betwork Settings                                       |    |            | 奈 Wi-Fi Settings      |      | 윥 Devices | BB Tools |
| Mobile Network Internet Connection Mobile Network Searching | •  | Mobile N   | Mobile Network Search |      |           | ×        |
| Ethernet                                                    | •  | Network se | k search mode         | Auto |           | × )      |
|                                                             |    |            |                       |      |           |          |

Online URL: <u>https://articles.spintel.net.au/article/internet-settings-for-wireless-</u> <u>broadband.html</u>